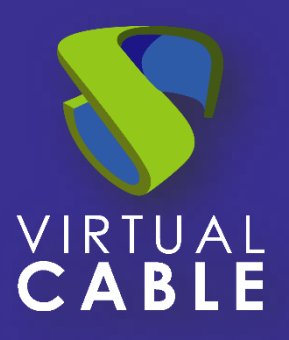

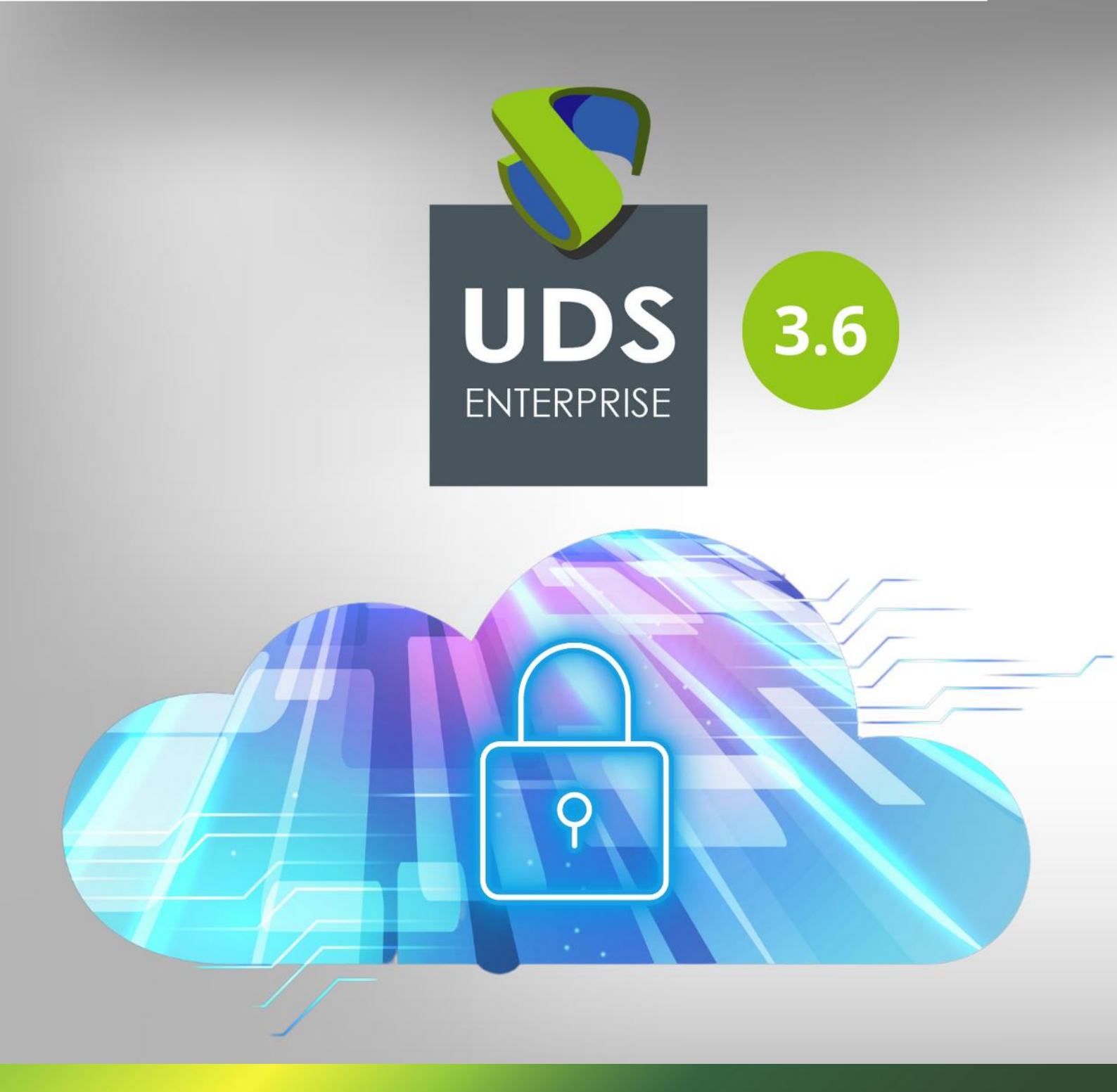

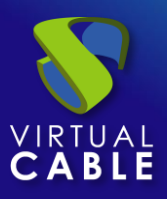

## Índice

| Intr | oducción                        | 2   |
|------|---------------------------------|-----|
| 1.   | Instalando UDS Client           | 2   |
| 2.   | Instalando FreeRDP              | 5   |
| 3.   | Usando FreeRDP                  | 8   |
| 4.   | Usando Microsoft Remote Desktop | 9   |
| 5.   | Sobre Virtual Cable             | .11 |

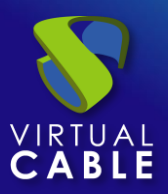

## 1. Introducción

Esta guía indica las acciones necesarias a realizar para permitir usar clientes de conexión RDP para conectar a servicios de UDS desde sistemas operativos macOS.

Los clientes RDP soportados son:

- FreeRDP
- Microsoft Remote Desktop

Para usar esta funcionalidad, será necesario disponer de una versión UDS Enterprise 3.5 o superior.

También será necesario instalar el Cliente UDS, el cual llamará al cliente RDP elegido para la conexión.

#### 2. Instalando UDS Client

Antes de realizar la conexión con los servicios de UDS, será necesario instalar el Cliente UDS para S.O. macOS.

Accedemos a las descargas de los clientes de UDS y seleccionamos "MacOS (pkg)"

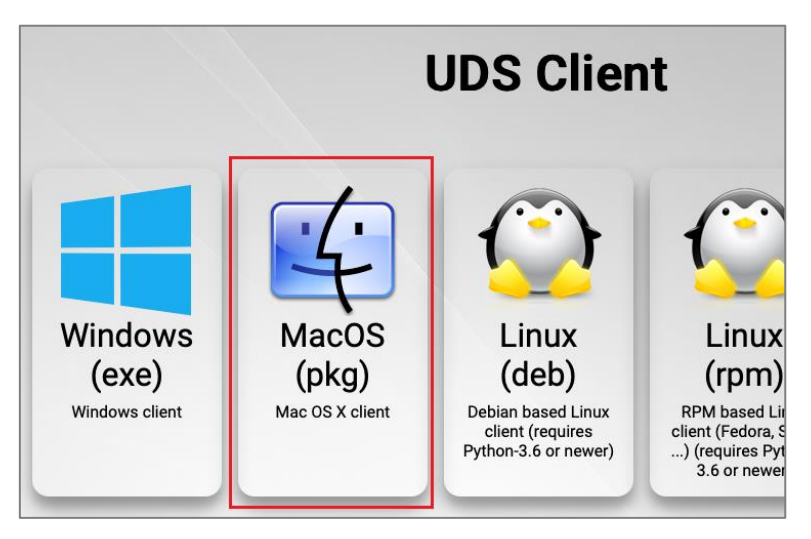

Procedemos a su instalación:

- Aparecerá un aviso que nos impide su ejecución:

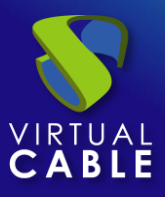

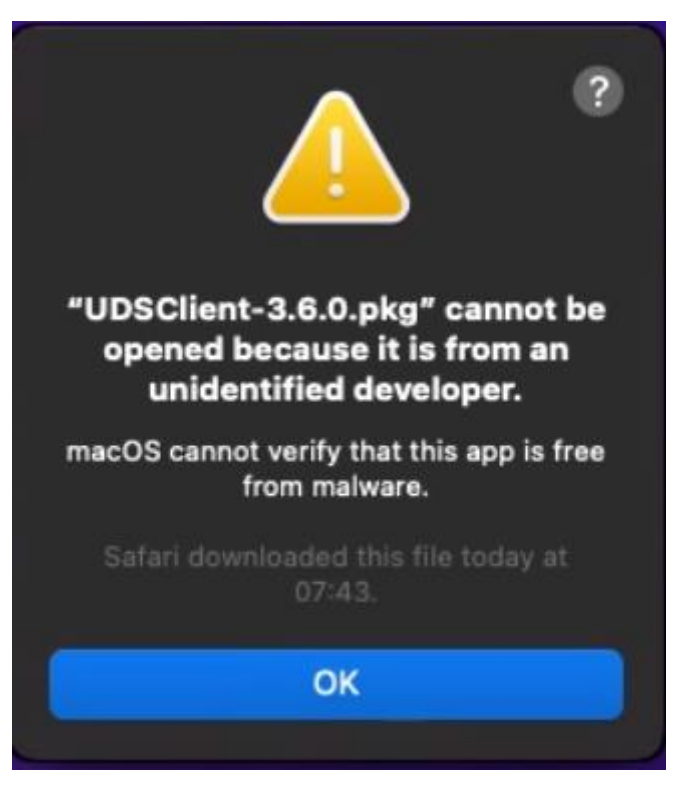

 Para solucionarlo, accederemos a: Apple menu > System Preferences, click Security & Privacy, General:

|                                                     | Security & Privacy                                                                                        | -Q Search                |  |  |  |  |
|-----------------------------------------------------|----------------------------------------------------------------------------------------------------|--------------------------|--|--|--|--|
| Gen                                                 | eral FileVault Firewall                                                                                   | Privacy                  |  |  |  |  |
| A login password has be                             | en set for this user Change                                                                               | e Password               |  |  |  |  |
| 🗸 Require password                                  | 1 5 minutes ᅌ after slee                                                                                  | p or screen saver begins |  |  |  |  |
| Show a message                                      | when the screen is locked                                                                                 | Set Lock Message         |  |  |  |  |
| Disable automatic                                   | c login                                                                                                   |                          |  |  |  |  |
|                                                     |                                                                                                    |                          |  |  |  |  |
|                                                     |                                                                                                    |                          |  |  |  |  |
|                                                     |                                                                                                    |                          |  |  |  |  |
|                                                     |                                                                                                    |                          |  |  |  |  |
| Allow apps downloaded                               | from:                                                                                                    |                          |  |  |  |  |
| O App Store                                         |                                                                                                    |                          |  |  |  |  |
| App Store and id                                    | entified developers                                                                                       |                          |  |  |  |  |
| "UDSClient-3.5.0.pkg" w<br>an identified developer. | "UDSClient-3.5.0.pkg" was blocked from use because it is not from Open Anyway<br>an identified developer. |                          |  |  |  |  |
|                                                     |                                                                                                    |                          |  |  |  |  |
|                                                     |                                                                                                    |                          |  |  |  |  |
|                                                     |                                                                                                    |                          |  |  |  |  |
| Click the lock to make change                       | ges.                                                                                                    | Advanced ?               |  |  |  |  |

- Pulsamos sobre "Open Anyway" para abrir el Cliente UDS.
- Procedemos a la instalación del Cliente UDS:

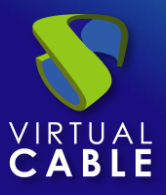

| • • •                                                                                                    | 💝 Install UDS Client                                                     |
|----------------------------------------------------------------------------------------------------|--------------------------------------------------------------------------|
|                                                                                                    | Welcome to the UDS Client Installer                                      |
| <ul> <li>Introduction</li> <li>Destination Select</li> <li>Installation Type</li> <li>Installation</li> <li>Summary</li> </ul> | You will be guided through the steps necessary to install this software. |
|                                                                                                    | Go Back Continue                                                         |

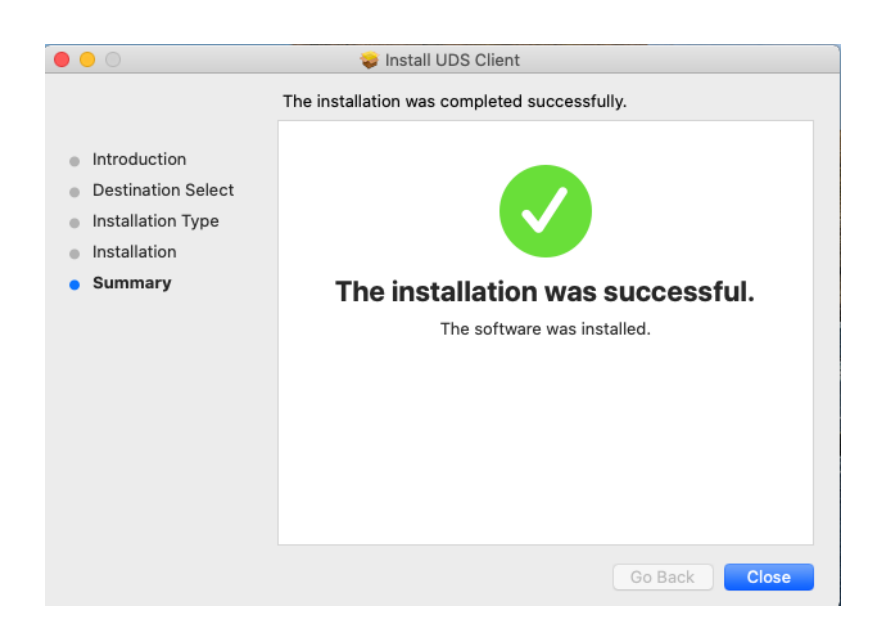

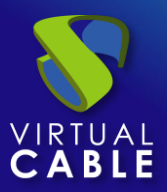

#### 3. Instalando FreeRDP

Para poder utilizar el cliente FreeRDP para conectar con servicios de UDS es necesario realizar su instalación. Para ello tendremos que llevar a cabo las siguientes tareas:

- Instalar "brew"

Ejecutamos desde un terminal el comando:

```
/bin/bash -c "$(curl -fsSL
https://raw.githubusercontent.com/Homebrew/install/master/install.sh)"
```

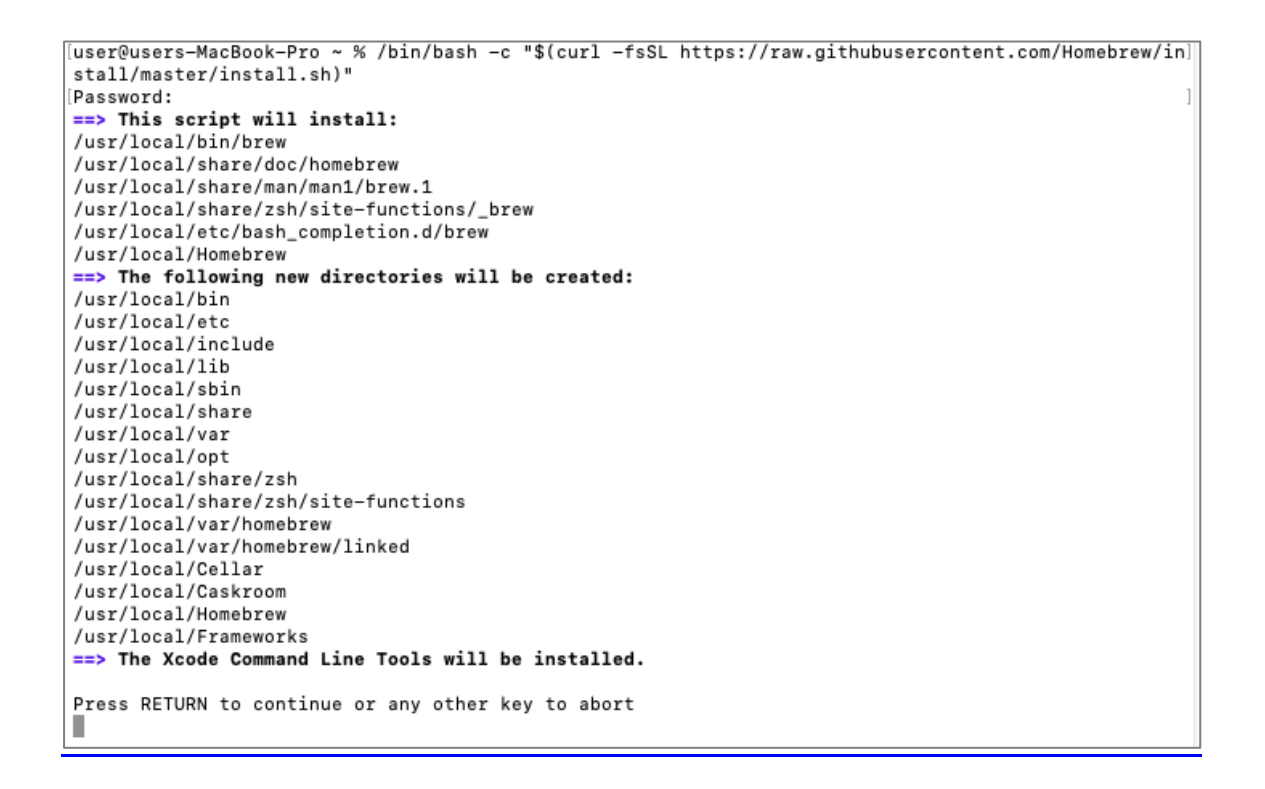

Confirmamos que la instalación se ha realizado correctamente:

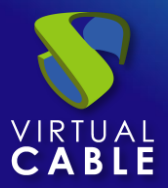

```
Already up-to-date.
==> Installation successful!
==> Homebrew has enabled anonymous aggregate formulae and cask analytics.
Read the analytics documentation (and how to opt-out) here:
<u>https://docs.brew.sh/Analytics</u>
No analytics data has been sent yet (or will be during this `install` run).
==> Homebrew is run entirely by unpaid volunteers. Please consider donating:
<u>https://github.com/Homebrew/brew#donations</u>
==> Next steps:
- Run `brew help` to get started
- Further documentation:
<u>https://docs.brew.sh</u>
user@users-MacBook-Pro ~ %
```

- Instalar "xquartz"

Ejecutamos desde un terminal el comando:

brew cask install xquartz

```
user@users-MacBook-Pro ~ % brew cask install xquartz
Updating Homebrew..
==> Auto-updated Homebrew!
Updated 1 tap (homebrew/core).
==> Updated Formulae
Updated 1 formula.
==> Tapping homebrew/cask
Cloning into '/usr/local/Homebrew/Library/Taps/homebrew/homebrew-cask'...
remote: Enumerating objects: 572306, done.
remote: Total 572306 (delta 0), reused 0 (delta 0), pack-reused 572306
Receiving objects: 100% (572306/572306), 239.72 MiB | 12.77 MiB/s, done.
Resolving deltas: 100% (407190/407190), done.
Updating files: 100% (3821/3821), done.
Tapped 1 command and 3728 casks (3,846 files, 257.9MB).
==> Downloading https://dl.bintray.com/xquartz/downloads/XQuartz-2.7.11.dmg
==> Downloading from https://d29vzk4ow07wi7.cloudfront.net/32e50e8f1e21542b847041711039fa78d44febfe
==> Verifying SHA-256 checksum for Cask 'xquartz'.
==> Installing Cask xquartz
==> Running installer for xquartz; your password may be necessary.
==> Package installers may write to any location; options such as --appdir are ignored.
Password:
installer: Package name is XQuartz 2.7.11
installer: Installing at base path
installer: The install was successful.
xquartz was successfully installed!
user@users-MacBook-Pro ~ %
```

\*Si el comando indicado no funciona, utilizar el siguiente:

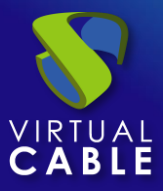

brew install --cask xquartz

Instalar "FreeRDP"

Ejecutamos desde un terminal el comando:

brew install freerdp

user@users-MacBook-Pro ~ % brew install freerdp

Confirmamos que la instalación se ha realizado correctamente:

```
==> Summary
/usr/local/Cellar/openssl@1.1/1.1.1h: 8,067 files, 18.5MB
==> Installing freerdp
==> Pouring freerdp-2.2.0_1.big_sur.bottle.tar.gz
/usr/local/Cellar/freerdp/2.2.0_1: 245 files, 5MB
==> Caveats
==> openssl@1.1
A CA file has been bootstrapped using certificates from the system
keychain. To add additional certificates, place .pem files in
  /usr/local/etc/openssl@1.1/certs
and run
 /usr/local/opt/openssl@1.1/bin/c_rehash
openssl@1.1 is keg-only, which means it was not symlinked into /usr/local,
because macOS provides LibreSSL.
If you need to have openssl@1.1 first in your PATH run:
  echo 'export PATH="/usr/local/opt/openssl@1.1/bin:$PATH"' >> ~/.zshrc
For compilers to find openssl@1.1 you may need to set:
  export LDFLAGS="-L/usr/local/opt/openssl@1.1/lib"
  export CPPFLAGS="-I/usr/local/opt/openssl@1.1/include"
For pkg-config to find openssl@1.1 you may need to set:
  export PKG_CONFIG_PATH="/usr/local/opt/openssl@1.1/lib/pkgconfig"
user@users-MacBook-Pro ~ %
```

La última tarea a realizar para finalizar la instalación de FreeRDP será **reiniciar el equipo** para aplicar esta nueva configuración.

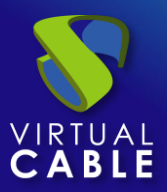

#### 4. Usando FreeRDP

Si ya disponemos de cliente FreeRDP instalado en nuestro equipo cliente de conexión macOS, podremos acceder a servicios de UDS a través de este cliente. Para ello, tendremos que verificar que no está habilitado el parámetro "Allow Microsoft RDP Client" dentro de la sección "Mac OS X" del transporte RDP a utilizar:

| Edita                      | r Transporte               |  |                 |         |
|----------------------------|----------------------------|--|-----------------|---------|
| <                          | Visualización Linux Client |  | Mac OS          | sx >    |
| Allow Microsoft Rdp Client |                            |  |                 |         |
|                            |                            |  | Discard & close | Guardar |

Una vez verificado, podremos realizar la conexión con el servicio:

| 🗰 XQuartz                | Applications | Edit | Window | Help |                  |
|--------------------------|--------------|------|--------|------|------------------|
| ) 😑 🔘                    |              |      |        |      | X UDS-Connection |
| 0                        |              |      |        |      |                  |
| Papelera de<br>reciclaje |              |      |        |      |                  |
|                          |              |      |        |      |                  |
|                          |              |      |        |      |                  |

**NOTA:** Con el cliente FreeRDP sí podremos realizar redirección de credenciales (usuario y contraseña) en base a la configuración aplicada en la pestaña "**Credenciales**" del transporte.

Si dejamos la opción "**Allow Microsoft Rdp Client**" tal y como viene por defecto (**deshabilitada**), el Cliente UDS instalado en el dispositivo macOS buscará y utilizará el cliente FreeRDP (en caso de que no esté instalado, aparecerá un error pidiendo su instalación).

Si **habilitamos** la opción "**Allow Microsoft Rdp Client**", el Cliente UDS instalado en el dispositivo macOS utilizará el cliente "Microsoft Remote Desktop".

NOTA: Si utilizamos el cliente "Microsoft Remote Desktop" no será posible la redirección de credenciales y siempre será necesario indicar la contraseña para iniciar sesión en el servicio.

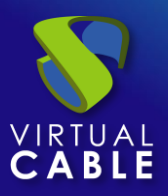

#### 5. Usando Microsoft Remote Desktop

Si queremos utilizar el cliente Microsoft Remote Desktop en lugar de FreeRDP, deberemos habilitar al parámetro "**Allow Microsoft RDP Client**" dentro de la sección "**Mac OS X**" del transporte RDP a utilizar:

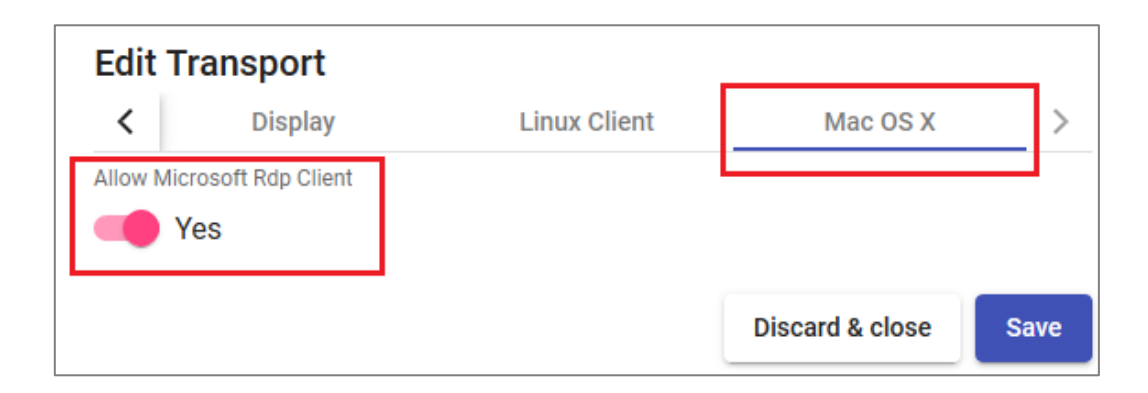

Algo muy importante a tener en cuenta es que será necesario **desinstalar de nuestro equipo cualquier otro cliente de conexión remota** (FreeRDP, etc...), puesto que aunque esté marcada esta opción, si se encuentra instalado FreeRDP, no se utilizará el cliente RDP de Microsoft.

Si tenemos el parámetro "**Allow Microsoft RDP Client**" habilitado, pero no está instalado el cliente "Microsoft Remote Desktop" e intentamos realizar la conexión, obtendremos el siguiente error:

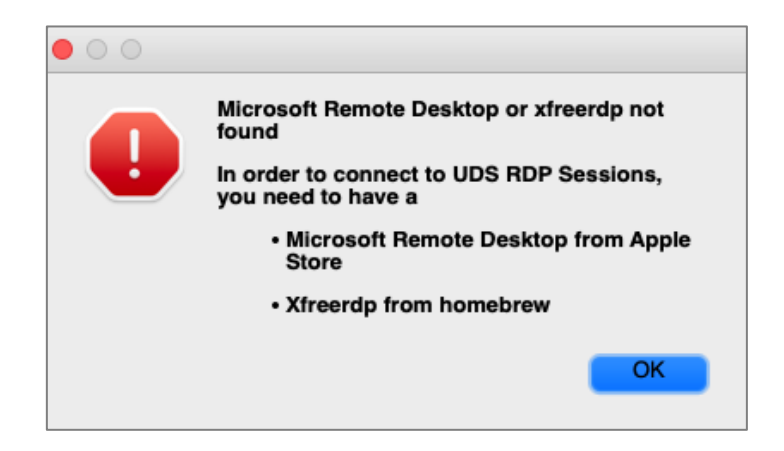

Si tenemos instalado el cliente "**Microsoft Remote Desktop**" y habilitado el parámetro "**Allow Microsoft RDP Client**", cuando realicemos la conexión conectaremos con el servicio.

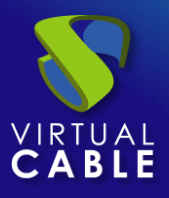

| Connecting to         |        |
|-----------------------|--------|
| 192.168.11.178:3389   |        |
| Configuring remote PC |        |
| configuring femole PC |        |
|                       | Cancel |
|                       |        |

Y solicitará la contraseña del usuario (el nombre de usuario sí será redirigido en base a la configuración aplicada en la pestaña "**Credenciales**" del transporte).

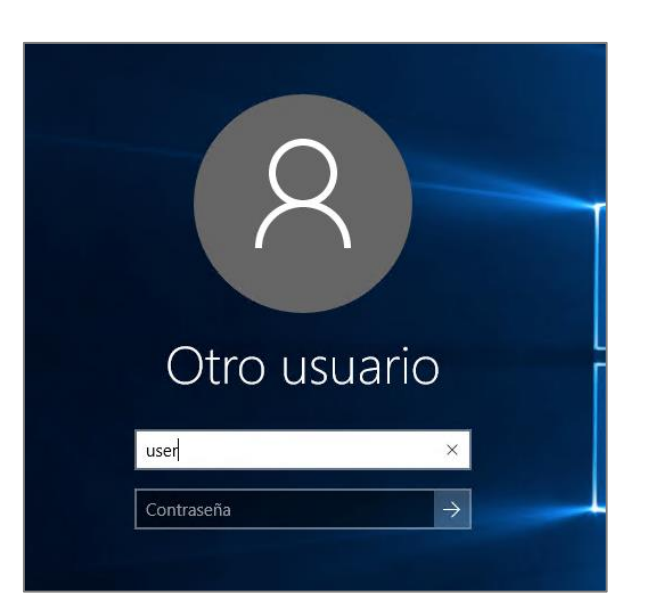

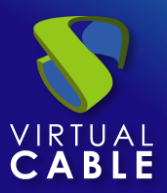

#### 6. Sobre Virtual Cable

<u>Virtual Cable</u> es una compañía especializada en la **transformación digital** del **puesto de trabajo**. La compañía desarrolla, soporta y comercializa UDS Enterprise. Su equipo de expertos ha diseñado soluciones **VDI** a medida de **cada sector** para proporcionar una experiencia de usuario única y totalmente adaptada a las necesidades de cada perfil de usuario. Los profesionales de Virtual Cable tienen **más de 30 años de experiencia** en TI y desarrollo de software y más de 15 en tecnologías de virtualización. Cada día se despliegan **millones de escritorios virtuales Windows y Linux con UDS Enterprise en todo el mundo**.